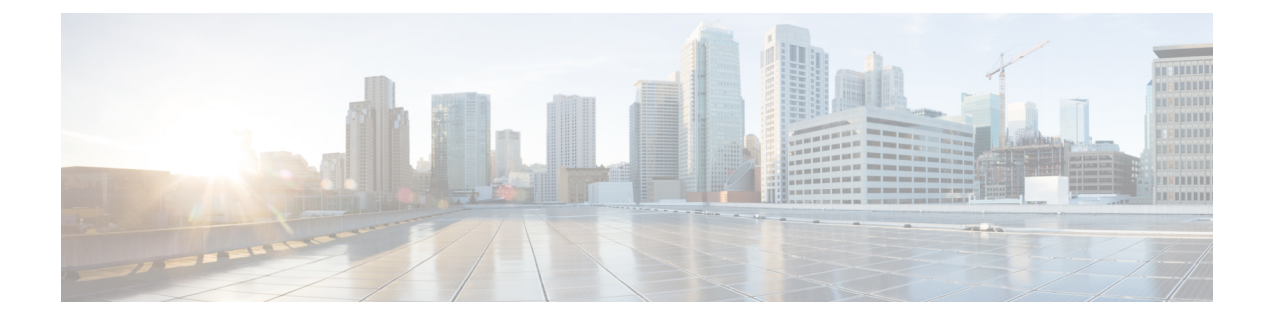

# **Configure a Cellular Gateway**

- Configure a Cellular Gateway, on page 1
- Information About Configuring a Cellular Gateway, on page 1
- Supported Cellular Gateway Devices, on page 2
- Configure a Cellular Gateway Using a Feature Template in Cisco SD-WAN Manager, on page 2
- Configure a Cellular Gateway Using a Configuration Group in Cisco SD-WAN Manager, on page 5

# **Configure a Cellular Gateway**

## **Table 1: Feature History**

| Feature Name                                                     | Release Information                                                                             | Feature Description                                                                                                    |
|------------------------------------------------------------------|-------------------------------------------------------------------------------------------------|----------------------------------------------------------------------------------------------------|
| Cellular Gateway<br>Configuration                                | Cisco vManage Release 20.4.1<br>Cisco IOS XE Catalyst<br>SD-WAN Release 17.4.1a (on<br>devices) | This feature provides templates for<br>configuring a supported cellular gateway as<br>an IP pass-through device. This release<br>supports the Cisco Cellular Gateway<br>CG418-E and CG522-E.           |
| Cellular Gateway<br>Configuration Using a<br>Configuration Group | Cisco Catalyst SD-WAN<br>Manager Release 20.13.1<br>Cisco IOS CG Release 17.13.1                | Added support for configuring cellular<br>gateways using configuration groups. A new<br>Create Cellular Gateway Group workflow<br>creates a configuration group specifically<br>for cellular gateways. |

# **Information About Configuring a Cellular Gateway**

You can configure a supported cellular gateway as an IP pass-through device. By positioning the configured device in an area in your facility that has a strong LTE signal, the signal can be extended over an Ethernet connection to a routing infrastructure in a location with a weaker LTE signal.

## Secure Communication with Devices through a vmanage-admin Account

Cisco SD-WAN Manager communicates with devices, such as Cisco Catalyst Cellular Gateways, using a secure channel—either a datagram transport layer security (DTLS) tunnel or transport layer security (TLS)

tunnel. Within this secure channel, it communicates with the devices or controllers using the NETCONF protocol, within an SSH session. It uses an internal-use-only passwordless "vmanage-admin" user account on the device or controller. The vmanage-admin account is created during the initial device setup. Cisco SD-WAN Manager uses this secure channel for monitoring, configuring, and managing devices.

As noted, the vmanage-admin user accounts do not have any password associated with them, so Cisco SD-WAN Manager uses a passwordless procedure to log in to the account. To accomplish this, Cisco SD-WAN Manager generates an asymmetric encryption public-private key pair. During deployment of a device, Cisco SD-WAN Manager copies the public key that it has generated to the device. It sends the public key using a proprietary protocol, within a secure channel—a DTLS or TLS tunnel.

The activity that Cisco SD-WAN Manager performs using the vmanage-admin account appears in syslog messages and in the output of certain show commands. The syslog messages are logged with the same level of detail as activities performed through any other user account. The level of syslog detail depends on the syslog configuration of the device.

Cisco SD-WAN Manager requires the vmanage-admin account on devices in order to monitor, configure, and manage the devices. Removing, disabling, or altering this account on a device would prevent Cisco SD-WAN Manager from performing these activities, and is not supported.

# **Supported Cellular Gateway Devices**

Cisco Catalyst Cellular Gateway models:

- CG418-E
- CG522-E

# Configure a Cellular Gateway Using a Feature Template in Cisco SD-WAN Manager

## **Before You Begin**

This procedure configures a cellular gateway using a feature template. For information about using a configuration group, see Configure a Cellular Gateway Using a Configuration Group in Cisco SD-WAN Manager, on page 5.

#### **Configure a Cellular Gateway Using a Feature Template**

1. Create a device template for Cisco Cellular Gateway CG418-E devices.

See Configure Devices in the Cisco Catalyst SD-WAN Systems and Interfaces Configuration Guide, Cisco IOS XE Catalyst SD-WAN Release 17.x.

After you enter a description for the feature template:

- a. From the Cisco SD-WAN Manager menu, choose Configuration > Templates.
- b. Click Device Templates.

# Note In Cisco vManage Release 20.7.x and earlier releases, Device Templates is titled Device.

- c. From the Create Template drop-down list choose From Feature Template.
- **d.** From the **Device Model** drop-down list select the type of device for which you are creating the template.
- e. Choose Cellular Gateway > Cellular Gateway Platform > Create Template. Then configure the Cellular Gateway Platform feature template as shown in the following table.

## Table 2: Cellular Gateway Platform Template Parameters

| Parameter Name             | Description                                                                                                    |
|----------------------------|----------------------------------------------------------------------------------------------------|
| Basic Configuration Tab    |                                                                                                    |
| Time Zone                  | Choose the time zone to use for the device. The device uses this time zone for clock synchronization when NTP is configured.                                                                                                    |
| Management Interface       | Enter the IPv4 address of the management interface for accessing the device.                                                                                                    |
| Admin-Password             | Enter the admin user password for logging in to<br>the device by using an SSH client or a console<br>port.                                                                                                    |
| NTP-Servers                | Configure one or more NTP servers to which the device synchronizes its clock.                                                                                                    |
| Cellular Configuration Tab | L                                                                                                    |
| IP-Src-Violation           | Choose <b>v4 only</b> , <b>v6 only</b> , or <b>v4 and v6</b> to enable<br>the IP source violation feature for the<br>corresponding IP address types. Choose <b>None</b> if<br>you do not want to enable this feature.                                   |
| Auto-SIM                   | Choose <b>On</b> to enable the auto-SIM feature. When<br>this feature is enabled, the device automatically<br>detects the service provider to which SIMs in the<br>device belong and automatically loads the<br>appropriate firmware for that provider. |
| Primary SIM Slot           | Choose the slot that contains the primary SIM card for the device. If the device loses service to this slot, it fails over to the secondary slot.                                                                                                    |
| Failover-Timer (minutes)   | Enter the number of minutes that the device waits<br>before trying to communicate with the primary<br>SIM slot after the device detects loss of service<br>to this slot.                                                                                |

| Parameter Name | Description                                                                                                    |
|----------------|----------------------------------------------------------------------------------------------------|
| Max-Retry      | Enter the number of consecutive unsuccessful<br>attempts by the device to communicate with the<br>primary SIM before failing over to the secondary<br>slot |

**f.** Choose **Cellular Gateway** > **Cellular Gateway Profile** and choose **Create Template** from the Cellular Gateway Profile drop-down list. Then configure the Cellular Gateway Profile feature template as shown in the following table.

| Parameter Name           | Description                                                                                                    |
|--------------------------|----------------------------------------------------------------------------------------------------|
| Basic Configuration Tab  |                                                                                                    |
| SIM                      | Choose a SIM slot and configure the following<br>options to create a profile for the SIM in that slot.<br>This profile indicates to the service provider<br>which of its cellular networks the SIM should<br>attach to. |
|                          | • Profile ID: Enter a unique ID for the profile                                                                                                    |
|                          | • Access Point Name: Enter the name of the access point for this profile                                                                                                    |
|                          | <ul> <li>Packet Data Network Type: Choose the type<br/>of network for data services for this profile<br/>(IPv4, IPv6, or IPv4v6)</li> </ul>                                                                             |
|                          | • Authentication: Choose the authentication<br>method that this profile uses for data, and<br>enter the user name and password for this<br>method in the Profile Username and Profile<br>Password fields that display   |
|                          | You can configure one profile for each SIM slot in the device.                                                                                                    |
| Add Profile              | Click to add an access point name (APN) profile<br>that the cellular device uses to attach to a cellular<br>network.                                                                                                    |
|                          | You can add up to 16 profiles.                                                                                                    |
| Profile ID               | Enter a unique identifier for the profile.                                                                                                    |
|                          | Valid values: Integers 1 through 16.                                                                                                    |
| Access Point Name        | Enter a name to identify the cellular access point.                                                                                                    |
| Packet Data Network Type | Choose the packet data network (PDN) type of the cellular network ( <b>IPv4</b> , <b>IPv6</b> , or <b>IPv46</b> ).                                                                                                    |

| Parameter Name             | Description                                                                                                    |
|----------------------------|----------------------------------------------------------------------------------------------------|
| Authentication             | Choose the authentication method that is used to attach to the cellular access point ( <b>none</b> , <b>pap</b> , <b>chap</b> , <b>pap_chap</b> ).         |
| Profile Username           | If you choose an authentication method other than <b>none</b> , enter the user name to use for authentication when attaching to the cellular access point. |
| Password                   | If you choose an authentication method other than <b>none</b> , enter the password to use for authentication when attaching to the cellular access point.  |
| Add                        | Click to add the profile your are configuring.                                                                                                    |
| Advanced Configuration Tab |                                                                                                    |
| Attach Profile             | Choose the profile that the device uses to connect to the cellular network.                                                                                |
| Cellular 1/1 Profile       | Choose the profile that the device uses for data connectivity over the cellular network.                                                                   |

2. Attach the device template to the device.

For information, see Attach and Detach a Device Template in the Cisco Catalyst SD-WAN Systems and Interfaces Configuration Guide, Cisco IOS XE Catalyst SD-WAN Release 17.x.

# Configure a Cellular Gateway Using a Configuration Group in Cisco SD-WAN Manager

## **Before You Begin**

Create a configuration group for Cisco Catalyst Cellular Gateways using **Workflows** > **Create Cellular Gateway Group**. On the **Configuration Groups** page, the resulting configuration group is labelled cellulargateway in the **Device Solution** column.

For information about creating configuration groups and applying them to devices, see the Using Configuration Groups section of *Cisco Catalyst SD-WAN Configuration Groups*, *Cisco IOS XE Catalyst SD-WAN Release 17x*.

# **Configure a Cellular Gateway Using a Configuration Group**

- 1. From the Cisco SD-WAN Manager menu, choose Configuration > Configuration Groups.
- 2. Click ... adjacent to a configuration group for a Cisco Catalyst Cellular Gateway and choose Edit.
- **3.** Open the **Global Profile** section and add (click **Add Global Profile Feature**) or edit (click ... and **Edit**) any of the following features.

# • AAA feature:

## Table 4: Local

| Parameter Name | Description                                                       |
|----------------|-------------------------------------------------------------------|
| Name           | The account name is preset to <b>admin</b> and cannot be changed. |
| Password       | Enter a password for login.                                       |

### Table 5: TACACS

| Parameter Name       | Description                                                                                                    |  |
|----------------------|----------------------------------------------------------------------------------------------------|--|
| TACACS Configuration | Enable TACACS configuration.                                                                                                    |  |
|                      | Click Add TACACS to add one or more TACACS servers.                                                                                                    |  |
| Authentication       | TACACS authentication option:                                                                                                    |  |
|                      | • <b>tacacs_ascii</b> : Send authentication information in ASCII format.                                                                                                    |  |
|                      | • <b>tacacs_pap</b> : Send authentication information using the password authentication protocol (PAP).                                                                                                    |  |
| Timeout              | Timeout for TACACS authentication.                                                                                                    |  |
|                      | Range: 1 through 1000 seconds                                                                                                    |  |
| TACACS               |                                                                                                    |  |
| IP Address           | IP address of the TACACS server.                                                                                                    |  |
| Auth Port            | TCP port number to connect to the TACACS server.                                                                                                    |  |
|                      | Default: 49                                                                                                    |  |
| Secret Key           | Encryption key for encrypting and decrypting traffic between the cellular gateway and the TACACS server. Configure the same key on the TACACS server.                                                                                                    |  |
| Source Interface     | Preconfigured as Cellular1/0, and cannot be changed.                                                                                                    |  |
|                      | This is the only interface that the cellular gateway can use for communication with the TACACS server.                                                                                                    |  |
| Priority             | Priority level of the TACACS server. Zero is a default priority value and indicates the highest priority. If a cellular gateway is unable to establish a connection with the highest priority server, it attempts to connect to the server of the next highest priority. |  |
|                      | Range: 0 through 7                                                                                                    |  |

• Cellular feature:

| Parameter Name                           | Description                                                                                                    |
|------------------------------------------|----------------------------------------------------------------------------------------------------|
| Primary Slot                             | Choose a SIM slot to designate it as primary.                                                                             |
|                                          | Range: 0, 1                                                                                                    |
|                                          | Default: 0                                                                                                    |
| SIM SLOT 0 Cellular Profile              |                                                                                                    |
| Profile Id                               | Profile ID.                                                                                                    |
|                                          | You can click <b>Add</b> to add multiple profiles.                                                                        |
| Access Point Name                        | Access point name, from your service provider.                                                                            |
| Authentication Method                    | Authentication method ( <b>none</b> , <b>pap</b> , <b>chap</b> , <b>pap_or_chap</b> ) indicated by your service provider. |
| Username                                 | Username for authentication, as indicated by your service provider.                                                       |
| Password                                 | Password for authentication, as indicated by your service provider.                                                       |
| Packet Data Network Type                 | Packet data network type ( <b>IPv4</b> , <b>IPv6</b> , <b>IPv4v6</b> ), as indicated by your service provider.            |
| Attach Profile                           | Choose the attach profile from the defined profiles.                                                                      |
| Data Profile                             | Choose the data profile from the defined profiles. You can use the same profile for the attach profile and data profile.  |
| SIM SLOT 1 Cellular Profile              |                                                                                                    |
| See the fields described for SIM slot 0. |                                                                                                    |

• Logging feature:

### Table 7: Disk

| Parameter Name   | Description                                                                                                    |
|------------------|----------------------------------------------------------------------------------------------------|
| Disk File Rotate | Maximum number of log files to store locally.                                                                                                    |
|                  | The device collects diagnostic monitor log files, which have a maximum size of 20 MB each, until the number of files reaches the rotate value. Then the device deletes the oldest file to make room for a new file.<br>Range: 1 through 10 |
| Disk File Size   | Maximum file size for each log file that the device stores locally.<br>After reaching the maximum size, the device creates a new log<br>file, with a numerically sequenced filename.<br>Range: 1 through 20 megabytes                      |

### Table 8: Servers

| Parameter Name    | Description                                                                                                    |  |
|-------------------|----------------------------------------------------------------------------------------------------|--|
| Server Name Type  | Choose <b>ipv4</b> or <b>ipv6</b> , according to the server address type, or choose <b>dns</b> if you enter a server domain name in the <b>Server Name Value</b> field.                                                                                                    |  |
| Server Name Value | IP address or domain name of the server.                                                                                                    |  |
| Source IP         | By default, this is the system IP address. You can choose the <b>Device Specific</b> option to specify per device.                                                                                                    |  |
| Priority          | Filter the type of log messages saved using one of the following priority options, listed from lowest to highest priority.                                                                                                    |  |
|                   | Each priority option configures the device to save log messages of that priority and all higher priorities.                                                                                                    |  |
|                   | For example, information is the lowest priority of message, so<br>choosing <b>information</b> includes information log messages and all<br>other log messages too. Choosing <b>error</b> excludes information,<br>notice, and warn log messages, but includes error messages and<br>all other log messages of higher priority (critical, alert, and<br>emergency). |  |
|                   | From lowest to highest priority, the options are the following:<br>• information                                                                                                    |  |
|                   |                                                                                                    |  |
|                   | • notice                                                                                                    |  |
|                   | • warn                                                                                                    |  |
|                   | • error                                                                                                    |  |
|                   | • critical                                                                                                    |  |
|                   | • alert                                                                                                    |  |
|                   | • emergency                                                                                                    |  |

• Network Protocol feature:

### Table 9: Basic Configuration

| Parameter Name    | Description                                                                                                    |
|-------------------|----------------------------------------------------------------------------------------------------|
| Passthrough       | The cellular gateway operates in one of two modes: IP passthrough and NAT.                                                                                                    |
|                   | In IP passthrough mode, the cellular gateway passes the public IP address assigned by the internet service provider (ISP) to a downstream device attached to the cellular gateway. |
|                   | Disabling the <b>Passthrough</b> option enables NAT, which gives the devices that are connected to the cellular gateway access to a DHCP server and to the local gateway.          |
|                   | <b>Note</b> Enabling passthrough mode disables and hides the other fields in the <b>Basic Configuration</b> section.                                                               |
| DHCP Pool         |                                                                                                    |
| DHCP Pool         | Enable a DHCP pool for NAT.                                                                                                    |
| DHCP Network Pool | IP address pool, in classless interdomain routing (CIDR) format.                                                                                                    |
| Lease Days        | Days for DHCP lease time                                                                                                    |
|                   | Range: 0 to 365                                                                                                    |
| Lease Hours       | Hours for DHCP lease time.                                                                                                    |
|                   | Range: 0 to 23                                                                                                    |
| Lease Minutes     | Minutes for DHCP lease time.                                                                                                    |
|                   | Range: 0 to 59                                                                                                    |
| PAT Configuration |                                                                                                    |
| PAT Configuration | Enable port address translation (PAT).                                                                                                    |
| Add PAT Config    | Click this to add one or more PAT configurations.                                                                                                    |
| Description       | Description of the PAT configuration.                                                                                                    |
| Protocol          | Choose <b>TCP</b> or <b>UDP</b> .                                                                                                    |
| LocalAddress      | IPv4 format address.                                                                                                    |
| LocalPort         | Port number.                                                                                                    |
|                   | Range: 0 to 65535                                                                                                    |
| InterfaceName     | Preconfigured as Cellular1/0, which is the WAN interface for the cellular gateway.                                                                                                 |
| GlobalPort        | Global port number.                                                                                                    |
|                   | Range: 1 to 65535                                                                                                    |

### Table 10: NTP Servers

| Parameter Name | Description                                                                             |
|----------------|-----------------------------------------------------------------------------------------|
| NTP            | To configure a network time protocol (NTP) server, enter an IPv4 address or a DNS name. |
|                | Maximum number of NTP servers: 4                                                        |

- 4. (Optional) To add CLI configuration commands, do the following:
  - a. Open the CLI Add-on Profile.
  - b. Click Add Feature.
  - c. In the Type drop-down list, choose Config.
  - **d.** Enter a name for the feature.
  - e. Enter a CLI configuration.
  - f. Click Save.

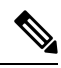

**Note** CLI configuration commands in the CLI Add-on Profile override any configuration done using the Global Profile.